## **MVHS Online Scheduler** Instructions for Parents

Some General Comments:

## 1. The password is mvhs.

- 2. Your student should look at the online scheduler with you when making appointments. They can offer input on which teachers you should conference with and the amount of time you will need to get from one appointment to another.
- 3. Check <u>Parent Portal</u> for up to date grades to help you prioritize the teachers you will conference with.
- 4. The time slots are 12 minutes long. Each 12 minute time slot includes the appointment with the teacher and the passing time between appointments. Your son/daughter can help you estimate the time it will take you to get from one appointment to another.
- 5. If you feel you need longer than 12 minutes to conference with a teacher, then please contact the teacher personally through <u>email or by phone</u> to schedule an appointment.
- 6. Since there are a limited number of time slots, prioritize the teachers you need to see.
- 7. After you have completed your appointments, please provide an email address (your email address is kept private) so the Online Scheduler can send you a copy of your appointments and your confirmation number. The confirmation number is needed to view your schedule or cancel appointments.
- 8. Once your schedule is confirmed, you cannot change appointments-- you can only cancel appointments. If you need to change an appointment, then you need to delete ALL the appointments you created and then create a new schedule. You will need your confirmation number to delete appointments.
- 9. The Online Scheduler is located on our home page, <u>www.mvhslions.org</u>. Click on the Online Scheduler image to make appointments.

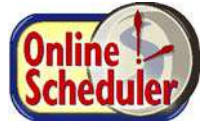

Need help? Contact the school's Online Scheduler<sup>™</sup> specialist:

| Marty Barton<br><u>marty.barton@thompsonschools.org</u><br>613-7831 | Wendy Frost<br><u>wendy.frost@thompsonschools.org</u><br>613-7813 |
|---------------------------------------------------------------------|-------------------------------------------------------------------|
| Michelle Gonshak                                                    | Quinn Van Horn                                                    |
| michelle.gonshak@thompsonschools.org                                | quinn.vanhorn@thompsonschools.org                                 |
| 613-7834                                                            | 613-7860                                                          |

## **MVHS Online Scheduler**

1. Choose Mountain View High School and then click "GO."

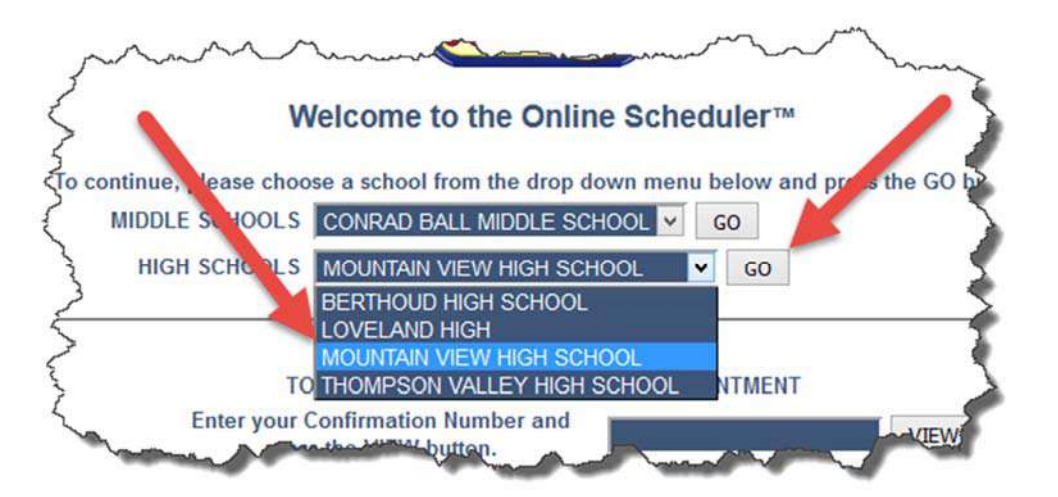

2. The password is mvhs.

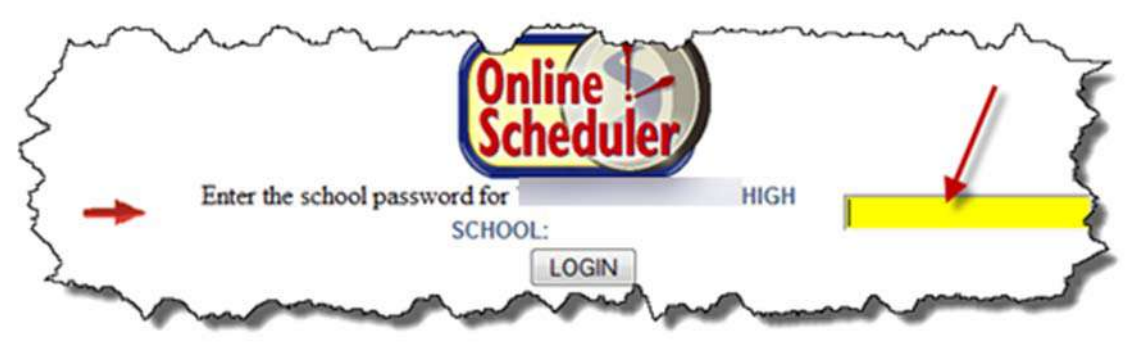

3. Enter student ID or choose "Lookup Student ID" and fill in needed information.

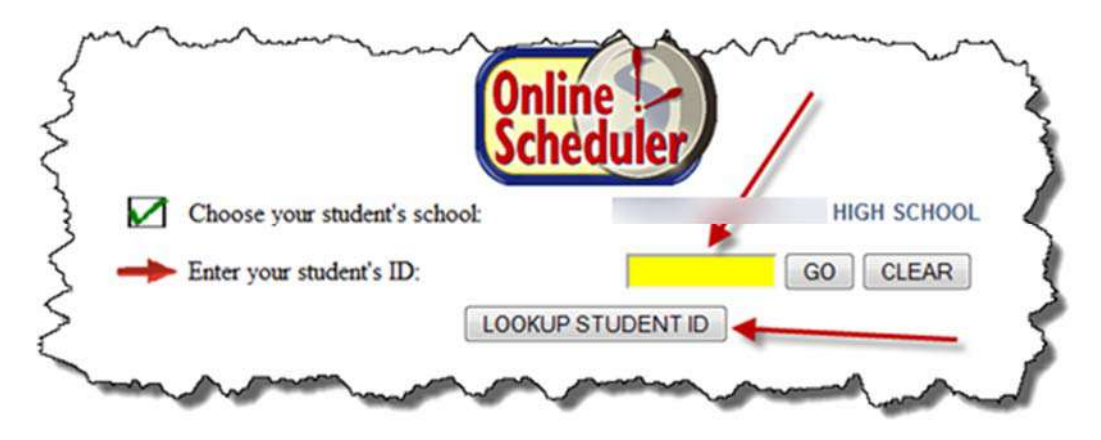

4. Select the staff members that you wish to make an appointment with.

Important: If you have another student at MVHS, select "YES" now. This will allow you to make appointments for all students at the same time.

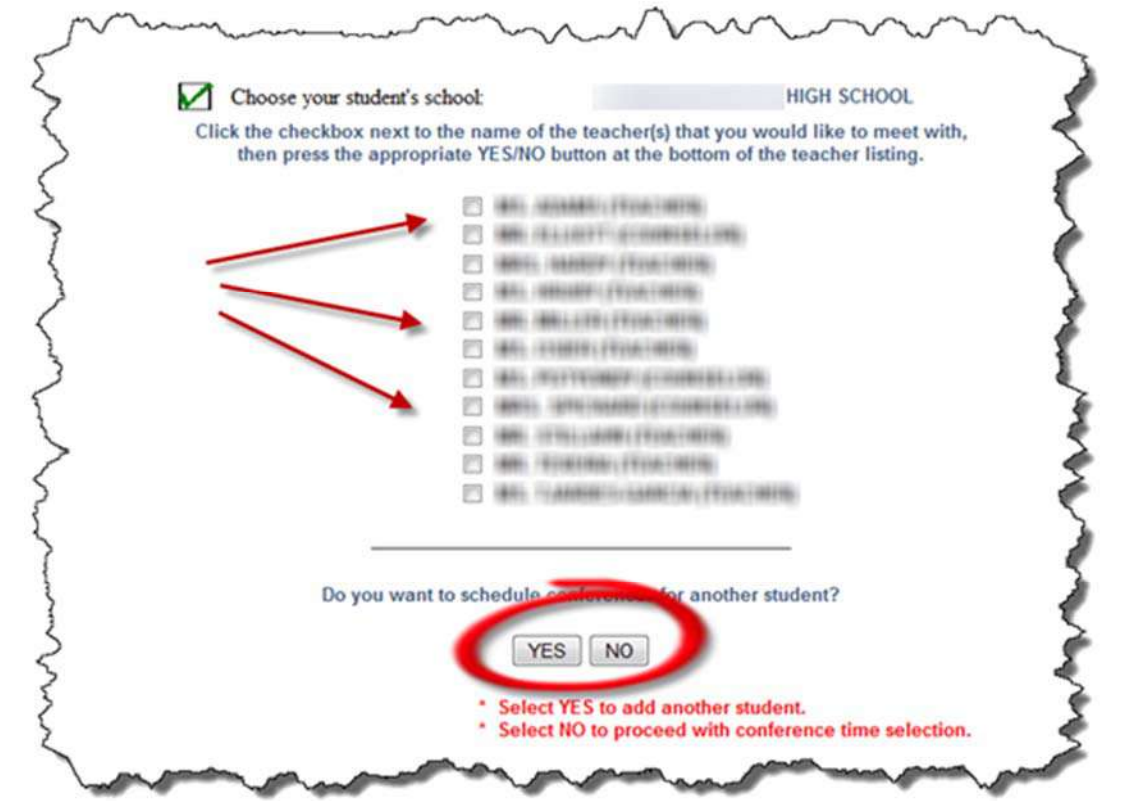

5. Important: Choose a day.

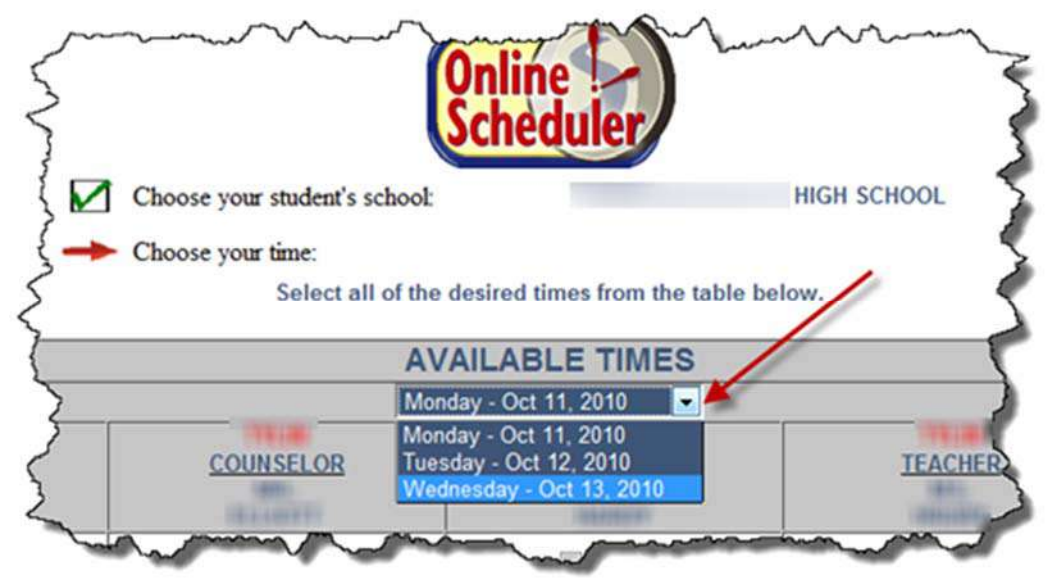

6. Remember that the 12 minute time slots include passing time from one appointment to the next. Keep in mind the distance to your next appointment when selecting time slots.

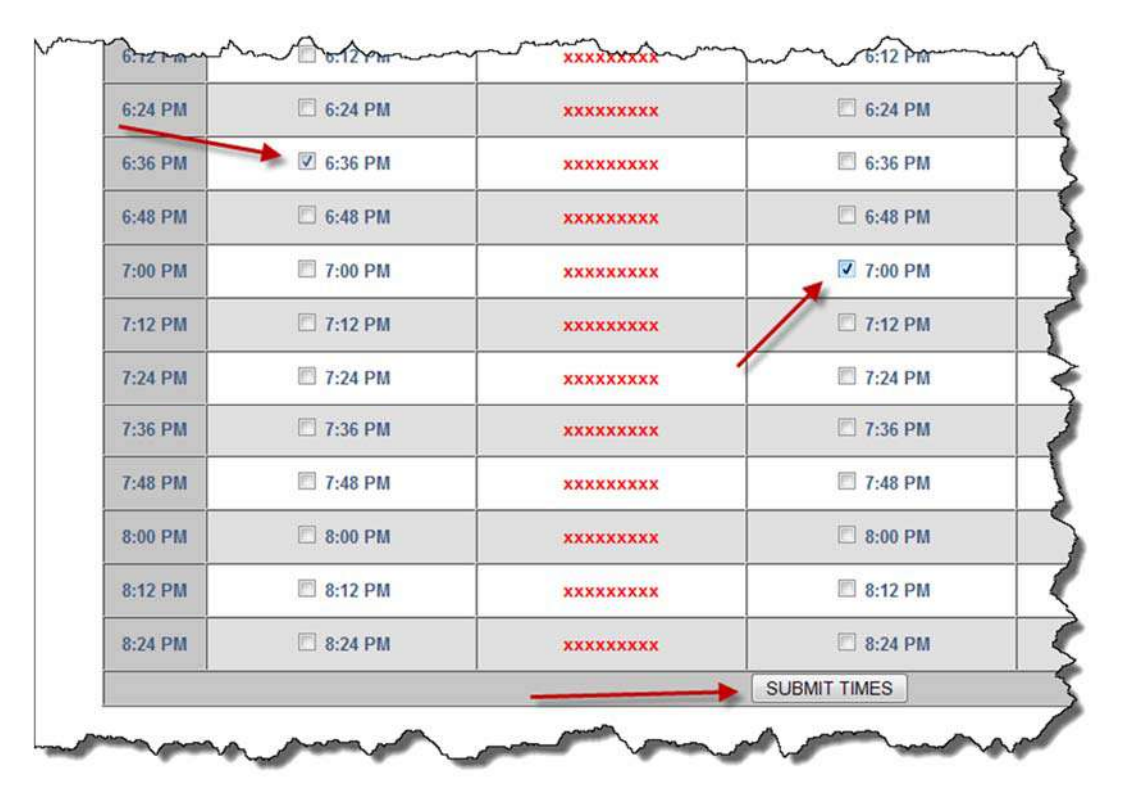

7. Entering your email address is important because you will need the confirmation number if you need to cancel your appointments.

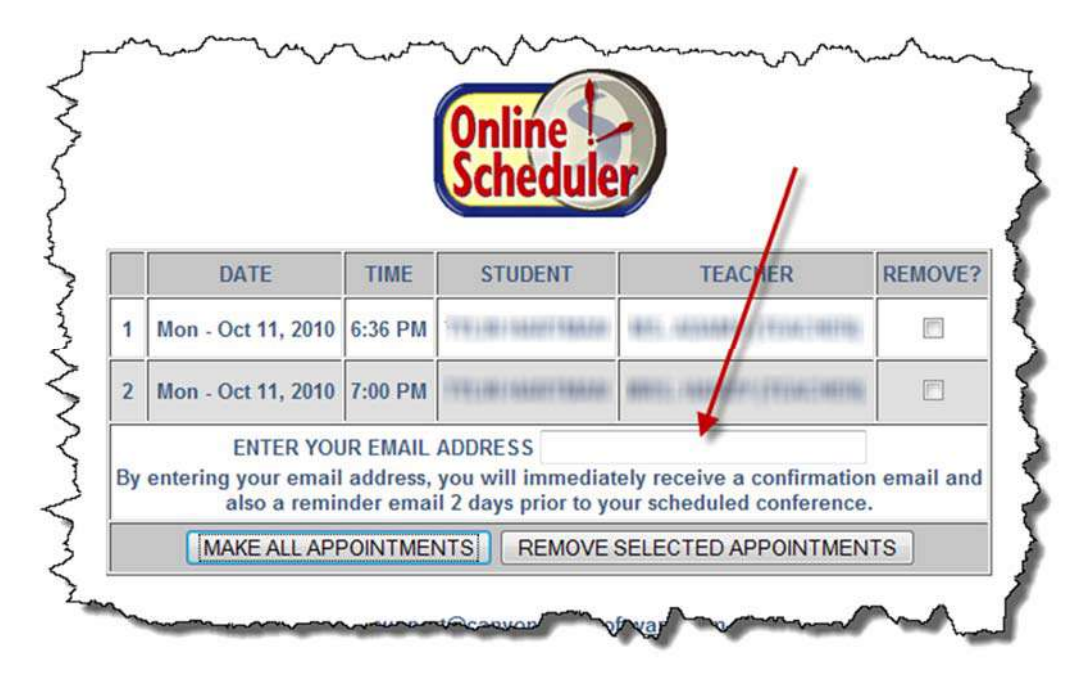

8. You must have your conformation number to VIEW appointments or CANCEL appointments.

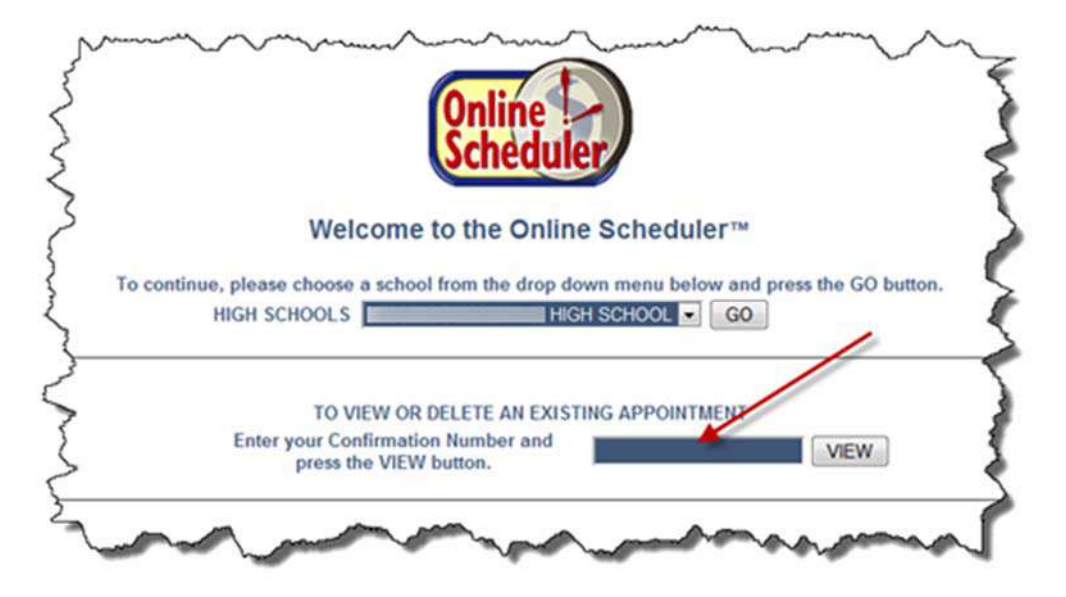

9. The only way to change appointments is to first delete ALL current appointments and then create an entirely new schedule from the beginning.

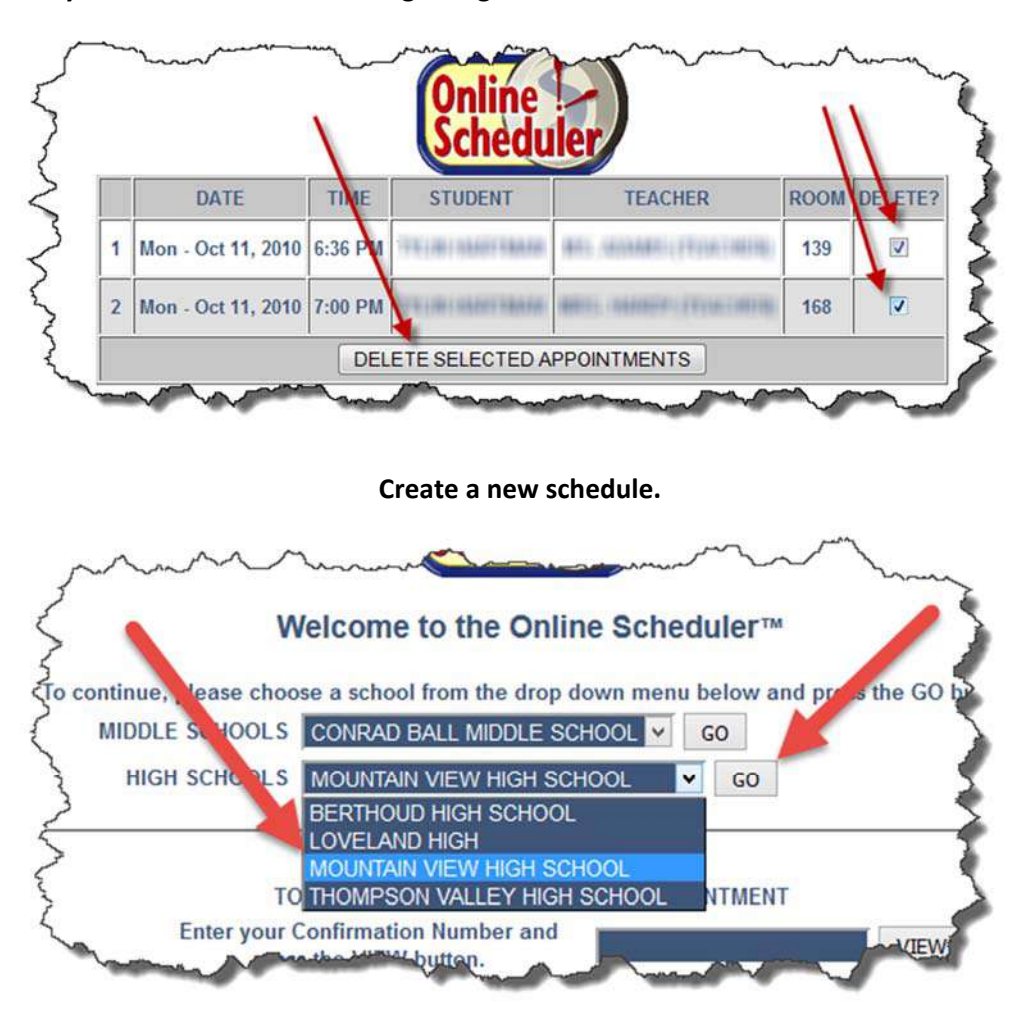